# Aggiornamento del 09/11/2022 versione 7.10-22.11.09

# Migliorie

## **Operazione Massive Fascicoli**

Questa funzione si chiamava **"Chiusura massiva fascicoli"** e consentiva di chiudere con una sola operazione tutti i fascicoli elettronici che venivano estratti con la relativa ricerca. La funzione **[40. Fascicoli Elettronici - 70. Utilità - 100. Operazioni Massive Fascicoli]** è stata arricchita di tre nuove funzionalità, per la <u>sincronizzazione dello stato fascicolo</u> e per la <u>creazione dei fascicoli</u> <u>archivistici</u> della pratica e per i protocolli all'interno dei passi, non creati nella fase iniziale insieme ai Fascicoli elettronici (Fig. 1).

| Utilità                                                                   | ]         |                 |
|---------------------------------------------------------------------------|-----------|-----------------|
| Chiudi Fascicoli                                                          |           |                 |
| Sincronizza Stato                                                         |           |                 |
| Crea Fascicolo Archivistico                                               |           |                 |
| Fascicola Protocollo Passi A/P                                            |           |                 |
|                                                                           | 🗐 Utilità |                 |
| Fig. 1: Comandi che si trovano a disposizione dentro il bottone [Utilità] |           | sulla lista dei |

Fascicoli su cui effettuare una delle 4 operazioni

Cliccato uno dei quattro bottoni disponibili si ha un ulteriore possibilità di filtrare le pratiche estratte, tramite la selezione multipla, in modo da essere certi dei Fascicoli da elaborare.

## Estrazione in Excel della lista dei fascicoli

Tra le opzioni di estrazione della lista di ricerca dei fascicoli elettronici, funzione **[40. Fascicoli Elettronici - 30. Gestione - 20. Fascicolo Elettronico]**:

- "Esporta in Excel" 🛅 in basso a sinistra nella lista
- si apre (Fig. 2) la scelta del tipo di estrazione
- è stato implementato un tipo che consente di ottenere le date in modo inverso, modalità
- che consente di mettere prima l'anno, il mese e il giorno Data (AAAAMMGG)

| Fascicoli Elettr | onici Semplice |               |                       |            |                                                              |                              |                                                                                      |                                           |                        |
|------------------|----------------|---------------|-----------------------|------------|--------------------------------------------------------------|------------------------------|--------------------------------------------------------------------------------------|-------------------------------------------|------------------------|
| Pratica 🖨        | Registrazione  | Richiesta     | Ricezione             | Protocollo | Intestatario                                                 | Classificazione              | Procedimento                                                                         | Oggetto                                   | Stato                  |
| SUE/1592/2022    | 29/09/2022     | 001-202200128 | 22/09/2022<br>(16:09) | 61381/2022 | BUGATTI EMANUALE<br>VIA MONTECARLO - CARPI<br>-              | SUE<br>Procedimento Edilizio | Titolo edilizio o istanza di conferenza di servizi preventiva<br>CILA                | OPERE INTERNE DI MANUTENZIONE STRAORDIN   | Procedimento Acquisito |
| SUE/1591/2022    | 29/09/2022     | 001-202200132 | 22/09/2022<br>(10:58) | 61195/2022 | MORSETTI MARIA<br>VIALE E. DE AMICIS - CARPI<br>-            | SUE<br>Procedimento Edilizio | Titolo edilizio o istanza di conferenza di servizi preventiva<br>CILA                | ACCERTAMENTO DI CONFORMITA' PER OPERE II  | Procedimento Acquisito |
| SUE/1590/2022    | 29/09/2022     | 001-202200128 | 22/09/2022<br>(10:16) | 61159/2022 | POTENZA CARLA<br>VIA MELONI DI QUARTIROLO - O<br>345.1234568 | SUE<br>Procedimento Edilizio | Titolo edilizio o istanza di conferenza di servizi preventiva<br>CILA                | CHIUSURA DI PORTA INTERNA                 | Procedimento Acquisito |
| SUE/1589/2022    | 28/09/2022     | 001-202200129 | 21/09/2022<br>(19:04) | 61042/2022 | PURGA SERGIO<br>CIMABUE - CARPI<br>325.3698741               | SUE<br>Procedimento Edilizio | Titolo edilizio o istanza di conferenza di servizi preventiva<br>CILA<br>zione Excel | CILA A SANATORIA PER OPERE INTERNE ESEGUI | Procedimento Acquisito |
| SUE/1588/2022    | 28/09/2022     | 001-202200137 | 21/09/2022<br>(17:28) | 61010/2022 | FIASCHETTI MARIO<br>VIA ANDREA COSTA - CARPI<br>335.95198741 | SUE<br>Procedimento Edilizio | Scegli il tipo di Estrazione                                                         | ACCORPAMENTO SENZA OPERE DI ALLOGGI GIA   | Procedimento Acquisito |
| SUE/1587/2022    | 28/09/2022     | 001-202200137 | 21/09/2022<br>(16:56) | 60999/2022 | LORETO GIUNIOR<br>VIA GIOVANNI E SEBASTIANO C<br>352.6325896 | SUE<br>Procedimento Edilizio | ult Inserisci Campi Aggiuntivi vvizi preventiva                                      | SANATORIA PER REALIZZAZIONE DI PARETI NEL | Procedimento Acquisito |

Fig. 2: Schermata per l'estrazione in Excel della lista

Inoltre sono state implementate alcune informazioni per rendere l'estrazione più completa ed utile, come:

- Ubicazione
- Flag stato fascicolo
- Stato fascicolo
- Scadenza procedimento

## Importazione pratiche SUAP da Accesso Unitario (Emilia Romagna)

In alcuni casi si era verificato di perdere alcuni allegati, che nel file xml avevano un certo nome, mentre nel file zip prodotto dal SUAP stesso ne avevano altri diversi; questa differenza ingannava il nostro programma che interrompeva l'acquisizione. Abbiamo migliorato il controllo evitando tali situazioni comunque anomale.

## **Rinumerazione pratiche**

La funzione **[40. Fascicoli Elettronici - 70. Utilità - 30. Rinumera Pratica]** è stata migliorata graficamente, consentendo di cercare per numero pratica (SUE/140/2022) piuttosto che per numero identificativo e si può scegliere una serie archivistica diversa da quella di origine.

|                       | 0                   |          |   |  |  |
|-----------------------|---------------------|----------|---|--|--|
| italsoft Home         | Rinumerazione Pr    | atiche X |   |  |  |
| Rinumerazione Pratich | 0<br>1e             |          |   |  |  |
|                       |                     |          |   |  |  |
| -                     |                     |          |   |  |  |
| Pratica da rinu       | imerare             |          |   |  |  |
| -                     | Sigla Serie*        | ٩        | _ |  |  |
|                       | N. Pratica*         | Anno*    |   |  |  |
|                       |                     |          |   |  |  |
|                       |                     |          |   |  |  |
| Nuova numera          | azione da assemare  |          |   |  |  |
| Huova numere          | azione da assegnare |          |   |  |  |
|                       | Sigla Serie*        | 9        | _ |  |  |
|                       | N. Pratica*         | Anno*    |   |  |  |

Fig. 3: Funzione per rinumerare una pratica

## Migliorie ai portlet

Sono state apportate alcune migliorie ai portlet, ottimizzando tutti gli spazi e rendendo oltremodo dinamico l'adattamento alle diverse risoluzioni dei monitor, sono state arricchite le colonne che si hanno a disposizione da poter utilizzare, richiamabili dall'icona con l'ingranaggio rosso <sup>\$2</sup> che si ha in basso a sinistra in ogni lista del nostro gestionale CWOL (Fig. 4) . Le informazioni aggiunte sono:

- Oggetto
- Ubicazione
- Impresa richiedente (si valorizza con il ruolo "Impresa" [4], eventualmente con il ruolo "Dichiarante" [2])

| Fascicoli Utente                              |                                         |             |                       |                                                                |                                                                                |                                                                                                    |         |                        |               |                                                                  |                        |        |                                 |          | 8 - |
|-----------------------------------------------|-----------------------------------------|-------------|-----------------------|----------------------------------------------------------------|--------------------------------------------------------------------------------|----------------------------------------------------------------------------------------------------|---------|------------------------|---------------|------------------------------------------------------------------|------------------------|--------|---------------------------------|----------|-----|
| Mostra fascicoli                              | Aperti                                  |             | v R/                  | Applica Filtri 🗎 Salva F                                       | Itri Legenda: da Portale                                                       | da Pec 📕 da altro Suap 🗌 da Protocolio                                                                                                    | o 📒 Man | uale                   |               |                                                                  |                        |        |                                 |          |     |
| Fascicoli disponi                             | bili per l'utent                        | italsoft    | 2 A 1 A 1             |                                                                |                                                                                |                                                                                                    |         |                        |               |                                                                  |                        | 4      |                                 |          |     |
| Pratica N.<br>Protocollo N.<br>Richiesta N. 🗘 | Registrazio                             | ne Scadenza | Ricezione             | Intestatario                                                   | Impresa Richiedente                                                            | Procedimento                                                                                                    | Evento  | Impresa<br>Esecutrice  | Ubicazione    | Note                                                             | Stato                  | Durata | Sportello on-line/<br>Aggregato | Allegati | Pr. |
|                                               |                                         |             |                       |                                                                |                                                                                |                                                                                                    |         |                        |               |                                                                  |                        |        |                                 |          |     |
| SUE/1817/2022<br>072149/2022<br>001894/2022   | 14/11/2022                              | 05/12/2022  | 04/11/2022<br>(14:40) | SANTINI MARIANO<br>VIA A. MORO ESTERNA<br>CARPI<br>331.9852314 | SANTINI MARIANO<br>VIA A. MORO ESTERNA<br>CARPI<br>331.9852314                 | SUE<br>Procedimento Edilizio<br>Titolo edilizio o istanza di conferenza di servizi preventiva<br>VARINTE IN CORSO D'OPERA ALLA SCIA N. 1929/2021                   | SCIA    |                        | VIA ALDO MOR  | SCIA IN VARIANTE A SCIA 1929/2021 - ZONA<br>2                    | Procedimento Acquisito | 10     | Sportello SUE                   | 0        |     |
| SUE/1816/2022<br>072135/2022<br>001932/2022   | 14/11/2022                              | 05/12/2022  | 04/11/2022<br>(13:24) | SCOPEGNI SANTE<br>STRADELLO TOLONE<br>CARPI                    | SCOPEGNI SANTE<br>STRADELLO TOLONE<br>CARPI<br>-                               | SUE<br>Procedimento Edilizio<br>Titolo edilizio o istanza di conferenza di servizi preventiva<br>SANATORIA EDILIZIA PER MODIFICHE DISTRIBUTIVE INTERNE IN FABBRI   | SCIA    |                        | S.LLO TOLONE  | SCIA IN SANATORIA - ZONA 2                                       | Procedimento Acquisito | 10     | Sportello SUE                   | ۲        |     |
| SUE/1814/2022<br>072442/2022                  | 14/11/2022                              |             | 07/11/2022<br>(10:12) | BRONDI MARZIA<br>STRADA FONTE SAN GEMINI<br>MODENA             | BRONDI MARZIA<br>STRADA FONTE SAN GEMINIANO E<br>MODENA                        | SUE<br>Procedimento Edilizio<br>Segnalazione certificata di conformita' edilizia e di agibilita'<br>CONFORMITA' EDILIZIA E AGIBILITA' A SEGUITO DEMOLIZIONE VOLONT | SCEA    | RE.CO. SRL             | VIA GRIDUZZA  | SCEA A RCR 619/2014 - ZONA 2                                     | Procedimento Acquisito | 7      | Sportello SUE                   | ۲        |     |
| SUE/1790/2022<br>072606/2022                  | 08/11/2022                              | 28/11/2022  | 28/10/2022<br>(13:09) | SALVI PASQUALE<br>VIA GANDHI 11<br>NOVI                        | SOCIETA' AGRICOLA CA' ROSSA S.S<br>VIA LUNGA DI FOSSOLI<br>CARPI<br>3431597534 | SUE<br>Procedimento Edilizio<br>Trolo edilizio o istanza di conferenza di servizi preventiva<br>DEMOLIZIONE E RICOSTRUZIONE IN SAGOMA E SEDIME DI DEPOSITO A       | SCIA    | ELIA'S COSTRUZIONI SRL | VIA DON G.MIP | SCIA - ZONA 2 - SUAP 2022/3143 - DEPOSITO<br>CONTESTUALE MUR D.2 | Procedimento Acquisito | 17     | Sportello SUE                   | 0        |     |
| / B Q 0                                       | н « Pagna 1 а 9 ж м Voualizati 1 4 d 33 |             |                       |                                                                |                                                                                |                                                                                                    |         |                        |               |                                                                  |                        |        |                                 |          |     |

Fig. 4: Portlet "Fascicoli Utente"

Le scelte disponibili sulla combo box **"Mostra fascicoli"** (Fig. 4) sono state arricchite rispetto alle precedenti 3, ora si possono filtrare i fascicoli anche in base alla situazione dei passi:

- Aperti
- Aperti (con visibilità sportelli)
- Aperti di tutti gli Utenti
- Aperti senza passi
- Aperti con passi in esecuzione
- Aperti senza passi in esecuzione
- Aperti con passi aperti
- Aperti senza passi aperti

Nel portlet **"Elenco passi"** (Fig. 5) è stata aggiunta la colonna **"Ultima modifica"** informazione che si vede evidenziata in giallo nella schermata di dettaglio di ogni passo, con l'utilità di mostrare ad esempio un passo che riceve un'integrazione e quindi è stato movimentato e messo in evidenza nel portlet. È stato il filtro nella colonna **"Riscontro"** le opzioni sono:

- Tutti
- Con Riscontro
- Senza Riscontro

Last update: 2023/11/14 guide:suapsue:lettere\_aggiornamento\_suap\_sue:7.10-22.11.09 https://wiki.nuvolaitalsoft.it/doku.php?id=guide:suapsue:lettere\_aggiornamento\_suap\_sue:7.10-22.11.09&rev=1699953616 09:20

| Elenco Passi                                |                   |                                                                      |                                                                   |                         |                             |                                                                   |                                                                 |                                          | 2,31 - 7    |            | , 1    |          |            | <b>7</b> .3. a 7 |                                                 |
|---------------------------------------------|-------------------|----------------------------------------------------------------------|-------------------------------------------------------------------|-------------------------|-----------------------------|-------------------------------------------------------------------|-----------------------------------------------------------------|------------------------------------------|-------------|------------|--------|----------|------------|------------------|-------------------------------------------------|
| I miei Passi                                | ✓ Con<br>Con      | unicazioni Tutti O                                                   | In Carico      Assegnati      Inviati      Inviati Senza Notifica | vedi anche pratici<br>N | ne chiuse 🗌<br>on Inviati 🔘 | <ul> <li>Applica Filtri</li> <li>Salva Filtri</li> </ul>          |                                                                 |                                          | Legenda:    | ia Portale |        | da Pec   | da a       | ltro Suap        | da Protocollo 📃 Manuale 🗌                       |
| Passi disponil                              | oili per l'utente | italsoft                                                             |                                                                   |                         |                             |                                                                   |                                                                 |                                          | 6 a 7       |            |        |          |            |                  |                                                 |
| Pratica N.<br>Protocollo N.<br>Richiesta N. | Ricezione         | Procedimento                                                         | Oggetto                                                           | Ubicazione              | Aperto                      | Intestatario                                                      | Tecnico Incaricato                                              | Descrizione                              | Eseguito il | Durata     |        | Scadenza | Stato Pas: | Stato Comun.     | Ultima modifica                                 |
|                                             |                   |                                                                      |                                                                   |                         |                             |                                                                   |                                                                 |                                          |             |            |        |          |            | Tutti 🗸          |                                                 |
| SUE/1814/2022<br>072442/2022                | 07/11/2022        | SUE<br>Procedimento Edilizio<br>Segnalazione certificata di confor   | CONFORMITA' EDILIZIA E AGIBILITA' A SEGUITO DEMO                  | VIA GRIDUZZA 2/B        | 14/11/2022                  | POZZO MARTINA<br>STRADA FONTE SAN GEMINIANO EST<br>MODENA         | MATTEI CARLO<br>Iospaziobianco@pec.it                           | PG 73334 del 10/11/2022 - Integ          |             | 0          | iiomi  |          | •          | Riscontro        | Ultima modifica al passo effettuata dall utente |
| SUE/1775/2022<br>071074/2022<br>001644/2022 | 28/10/2022        | SUE<br>Procedimento Edilizio<br>Titolo edilizio o istanza di confere | NUOVA COSTRUZIONE DI VILLETTA UNIFAMILIARE AD                     | VIA FERDINANDO CAL      | 08/11/2022                  | CORTI CARLO<br>VIA CARLO MARX<br>CARPI<br>3692581475              | RIBOLLA MARCO<br>ribolla.marco@geopec.it<br>334.9874561         | Verifiche, note ed istruttoria           |             | o          | ilorni |          | •          |                  | Ultima modifica al passo effettuata dall utente |
| SUE/1763/2022<br>68626/2022                 | 07/11/2022        | SUE<br>Procedimento Edilizio<br>Inagibilita'                         | ACCATASTAMENTO MATERIALE PRESSO L'ABITAZIONE                      | VIA MECENATE 24         | 07/11/2022                  | DIPARTIMENTO DEI VIGILI DEL FUOCO D<br>Strada Formigina<br>MODENA | DIPARTIMENTO DEI VIGILI DEL R<br>com.salaop.modena@cert.vigilfu | PG 68626 del 19/10/2022 - Sopr<br>J<br>K |             | 0<br>G     | ilorni |          | •          | Riscontro        | Ultima modifica al passo effettuata dall utente |
| SUE/1761/2022<br>070801/2022                | 21/10/2022        | SUE<br>Procedimento Edilizio<br>Titolo edilizio o istanza di confere | SPOSTAMENTO DI UN DEHOR (SALA RISTORANTE) IN I                    | VIA STRADELLO ASCAI     | 03/11/2022                  | MOTTOLA ANNA<br>VIA SOTT' ARGINE MOTTA N. 57<br>CARPI             | MARTINI FRANCO<br>MARTINI.FRANCO@GEOPEC<br>352.9856322          | Verifiche, note ed istruttoria           |             | 0          | iiomi  |          | •          |                  | Ultima modifica al passo effettuata dall utente |
| Ø ⊕ 0                                       | •                 |                                                                      |                                                                   |                         |                             | H 😽 Pagina 1                                                      | di 2 🕨 M                                                        |                                          |             |            |        |          |            |                  | Visualizzati 1 - 4 di 6                         |

Fig. 5: portlet "Elenco Passi"

Inoltre sono state aggiunte le seguenti colonne:

- Tecnico incaricato
- Evento
- Oggetto
- Ubicazione
- Tempo
- Durata

## Calcolo della durata dei procedimenti

Nella schermata principale di gestione dei fascicoli elettronici (pratiche) è indicato il tempo in giorni *durata del procedimento*, che ora si congela al momento in cui si inserisce (valorizza) la **data di inizio sospensione** (Fig. 6) mentre prima con il passare dei giorni la durata continuava a crescere anche con l'inizio sospensione valorizzato. Il funzionamento di ripresa del conteggio è rimasto invariato, dal momento in cui viene valorizzata la **data di fine sospensione**, riprende il conteggio dei giorni.

| Gestione rascicoli cietti onici                                                                                                    |                       |                                             |                             |    |         |                |     |
|----------------------------------------------------------------------------------------------------|-----------------------|---------------------------------------------|-----------------------------|----|---------|----------------|-----|
| Sigla / Numero / Anno<br>SUE / 47 / 2022                                                                                                    | Registrazione*        | Richiesta on-line Ricezio<br>35/2021 22/03/ | ne* alle ore*<br>2022 15:57 |    |         |                |     |
| Tipo Arrivo 💙 Protocollo                                                                                                    | 000090 del 2022       | Protocollo                                  |                             |    |         |                |     |
| Iter The second second s |                       |                                             |                             |    |         |                |     |
| Apertura 22/03/2022 S                                                                                                    | icadenza 30 da Apertu | ura 21/04/2022 So                           | spensione dal 25/08/2022    | al | 🖇 Stato | Lavori ripresi | ् 🔒 |
| Chiusura E                                                                                                    | Durata 156 Cale       | ndario                                      | <ul><li>✓ Q 1</li></ul>     |    |         |                |     |

Fig. 6: Iter nella maschera dei fascicoli elettronici con la durata

## Passi

La maschera di dettaglio dei passi (Fig. 7) è stata semplificata per quanto riguarda le impostazioni (check box) di pubblicazione. La tab **"Pubblica Articolo"** ora è sempre visibile, è stata razionalizzata e resa dinamica con tutte le risoluzioni come pure le altre tab, in particolare quella degli **"Allegati"** nella quale si è guadagnato molto spazio per gestire i file. Inoltre ogni volta che si clicca il bottone **[Aggiorna]** il focus non salta più alla tab **"Dati Principali"** ma rimane nella maschera della tab in cui si sta lavorando.

5/9

| Passo creato dall'utente    | PERNA in data 01/06/2022 13:14:19                                      | Ultima modifica al passo effettuata dall'utente PERNA in data 03/06/2022 13:44:28 |
|-----------------------------|------------------------------------------------------------------------|-----------------------------------------------------------------------------------|
| Pratica                     | SUE/1048/2022 i                                                        |                                                                                   |
| Sequenza Passo              | 1100 Antecedente                                                       |                                                                                   |
| Descrizione <sup>*</sup>    | <sup>*</sup> Fine lavori                                               | li.                                                                               |
| Responsabile                | * 000010 Q PERNA MARIA ROSARIA                                         |                                                                                   |
| Settore Pianta Organica     |                                                                        |                                                                                   |
| Servizio                    |                                                                        |                                                                                   |
| Unità Operativa             |                                                                        |                                                                                   |
| Dati Principali Destinatari | Allegati (0) Comunicazione Note Dati Aggiuntivi Pubblicazione Articolo |                                                                                   |
| Pubblic                     | ca Dubblica Allegati Visibilità Passo Pubblico 🗸                       |                                                                                   |
| Pubblic                     | ca in sezioni libere del portale visibile a tutti i cittadini          |                                                                                   |
| Stato 3                     | 🔍 eseguito nei termini                                                 |                                                                                   |
| 3 Chiusa positivamente      |                                                                        |                                                                                   |
| Aperto il 03/06/20          | 22 🗐 Eseguito il 03/06/2022 🗐 Chiuso il 🗐                              |                                                                                   |
| Annotazione                 | Q +                                                                    |                                                                                   |
| Tipo Passo 000505           | Q Fine lavori                                                          |                                                                                   |
| Tempo 36                    | Mesi v dalla data di Inizio lavori v Data scadenza 30/05/2025          |                                                                                   |
| Calendario                  |                                                                        |                                                                                   |
| Documento Rilasciato        |                                                                        |                                                                                   |
| Tipologia                   |                                                                        |                                                                                   |
| Progressivo                 | + Anno                                                                 |                                                                                   |
| Valido dal                  | 😜 📰 🗛 🗐                                                                |                                                                                   |
| Pubblica QR                 |                                                                        |                                                                                   |

Fig. 7: Passi

## Creazione automatica dei Fascicoli Elettronici

La gestione è stata arricchita di una importante funzionalità ed è quella di poter far creare i Fascicoli Elettronici dal sistema, *in modo del tutto automatico senza alcun intervento dell'operatore*, senza cioè l'uso del portlet **"Richieste sportelli on-line"**; condizione particolarmente onerosa per tutti i casi in cui il personale è insufficiente a gestire la grande mole di pratiche, CILA ad esempio, le quali possono essere evase anche tramite sorteggio in percentuale e lasciare accolte le altre. La nuova impostazione deve essere settata dalla funzione **[40. Fascicoli Elettronici - 10. Archivi - 10. Sportelli on-line]**, tab **"Altri Dati"** valorizzare il flag **"Acquisizione automatica dopo inoltro"** (Fig. 8).

| Codice*                       | 6                 | Descrizione*    | Sportello Sue     |       |                 |            |          |        |
|-------------------------------|-------------------|-----------------|-------------------|-------|-----------------|------------|----------|--------|
| Dati Principali Dati p        | er INFOCAMERE     | Dati Front Offi | ce Dati Pagamenti | Orari | Modelli Mail    | Altri Dati | Template |        |
| Parametri Progressivo Proced  | imento            |                 |                   |       |                 |            |          |        |
| Serie                         | * 2               | SUE             |                   |       |                 |            |          |        |
| Ultimo Numero                 | 2375              | Anno 2022       |                   |       |                 |            |          |        |
| Parametri Protocollazione     |                   |                 |                   |       |                 |            |          |        |
| Fascicolo                     |                   |                 |                   |       |                 |            |          |        |
| Class. per Conservazione      |                   |                 |                   |       |                 |            |          |        |
| Classificazione               | 6.3               |                 |                   |       |                 |            |          |        |
| Ufficio/U.O. Arrivo           | CONC.DIRET        |                 |                   |       |                 |            |          |        |
| Ufficio/U.O. Partenza         |                   | in Visi         | one               |       |                 |            |          |        |
| Firmatario Partenza           |                   |                 |                   |       |                 |            |          |        |
| Tipo Documento                | Generico          |                 |                   |       |                 |            |          |        |
| Tipo Doc. Partenze            |                   |                 |                   |       |                 |            |          |        |
| Tipo Doc. Arrivi              |                   |                 |                   |       |                 |            |          |        |
| Ruolo                         |                   |                 |                   |       |                 |            |          |        |
| Disabilita Protocollazione    |                   |                 |                   |       |                 |            |          |        |
| Sportello Condizionato da Pro | cedimento         |                 |                   |       |                 |            |          |        |
| Sportello Condizionato        |                   |                 |                   |       |                 |            |          |        |
| Sportello Default             | 0                 |                 |                   |       |                 |            |          |        |
| Dati Specifici Sportello SUAP |                   |                 |                   |       |                 |            |          |        |
| Identificativo SUAP           | 00001             |                 |                   |       |                 |            |          |        |
| Denominazione SUAP            | Sue Comune di F   | esaro           |                   |       |                 |            |          |        |
|                               |                   |                 |                   |       |                 |            |          |        |
|                               |                   |                 |                   |       |                 |            | 11.      |        |
| Parametri Condivisione Acces  | si                |                 |                   |       | <b>11</b> 7,3 a |            |          |        |
| Ch                            | iave 🔶            |                 |                   |       |                 |            |          | Valore |
| ACL_CAMBIO_ESIBENTE           |                   | N               |                   |       |                 |            |          |        |
| ACL_GESTIONE_PASSO            |                   | N               |                   |       |                 |            |          |        |
| ACL_INTEGRAZIONE              |                   | N               |                   |       |                 |            |          |        |
| ACL_VISIBILITA                |                   | N               |                   |       |                 |            |          |        |
|                               |                   |                 |                   |       |                 |            |          |        |
|                               |                   |                 |                   |       |                 |            |          |        |
|                               |                   |                 |                   |       |                 |            |          |        |
|                               |                   |                 |                   |       |                 |            |          |        |
| 1.0.00                        |                   |                 |                   |       |                 |            |          |        |
| - <i>@</i> W                  |                   |                 |                   |       |                 |            |          |        |
| Gestione Parametri Acquis     | izione Automatica |                 |                   |       | 100             |            |          |        |
| Acquisizione Automatica       | dopo inoltro      |                 |                   |       |                 |            |          |        |
|                               |                   |                 |                   |       |                 |            |          |        |

Fig. 8: Sportelli on-line

Deve anche essere imposta la condizione **"Si da Sportello"** come di seguito (Fig. 9) nella funzione **[40. Fascicoli Elettronici - 50. Parametri - 40. Parametri Vari]** per completare il funzionamento.

| Italsoft Home Parametri Fascicoli Elettronici 🔀                                                          | THE REPORT OF THE REPORT OF THE REPORT OF                                  |
|----------------------------------------------------------------------------------------------------|----------------------------------------------------------------------------|
| Generali Modelli Mali Parametri Front Office Parametri Ambiente Parametri Protocol                       |                                                                            |
| Parametri inoltro Iscrizione scuola (AUS)                                                                | Classe Parametro 🕈                                                         |
| Parametri per CustomClass                                                                                |                                                                            |
| Gestione Parametri WS Fascicolazione Iride<br>Gestione Parametri WS Protocollazione Kibernetes           |                                                                            |
| Gestione Parametri WS Protocollazione Civilia-Next                                                       |                                                                            |
| Gestione Parametri WS Protocollazione PA Digitale Urbisamrt Gestione Parametri WS Protocollazione Parsec | Gestione Parametri Arquisizione Automatica - Classe ACQUISIZIONEAUTOMATICA |
| Gestione Parametri Acquisizione Automatica                                                               | Acquisizione Automatica dopo inoltro 🔍                                     |
| Gestione Parametri ws Catasto(QWS)<br>Gestione Parametri per Richieste inserite tramite WS SOAP          | End Point                                                                  |
| Gestione Parametri WS Pratiche Domus                                                                     | Link Wsdl                                                                  |
| Gestione Parametri ws pratiche FO<br>Gestione dei limiti in unload                                       | Password                                                                   |
| Gestione Parametri WS Catasto GIS(Silver Browser)                                                        | Blocca Inserimento Allegati (0=No )                                        |
| Parametri Pagn På                                                                                        | 1=1)                                                                       |
| •                                                                                                    | Aggiorna                                                                   |
|                                                                                                    |                                                                            |

#### Fig. 9: Parametri vari

#### Allegati

Migliorata la visualizzazione per ottimizzare lo spazio; migliorato il messaggio che impedisce di eliminare un allegato con l'aggiunta del riferimento alla pratica in cui tale file è linkato e quindi giustamente non eliminabile. Al momento di cliccare il bottone **[Aggiorna]** per salvare gli allegati, il focus rimane ora nella stessa schermata senza più saltare alla tab dei **"Soggetti Coinvolti"**.

## Soggetti coinvolti - Autorizzazioni e Fiere

Nella lista dei Soggetti coinvolti, per coloro che hanno la gestione dei moduli verticali di <u>Commercio</u> e <u>Mercati/Fiere</u> è stato introdotto un bottone con icona elabora <sup>(2)</sup> che evita di mostrare sempre il numero di autorizzazioni collegate al soggetto, migliorando in prestazioni, ma effettuando la stessa elaborazione di consultazione solo dopo che viene premuto il nuovo comando (Fig. 10).

| Pr. |   | Aut. | Fiere |
|-----|---|------|-------|
|     | 0 |      |       |

Fig. 10: parte destra della tab soggetti coinvolti

## Metti alla firma

La funzione è stata migliorata ed ora è possibile distinguere gli allegati da firmare tra tutti quelli presenti e comunque da protocollare. La selezione degli allegati spiega questa nuova funzionalità (Fig. 11) selezionare solo gli allegati da firmare, gli altri file sono comunque allegati al protocollo

| enc | co Allegati                   |                                               |
|-----|-------------------------------|-----------------------------------------------|
|     |                               |                                               |
| 1   | Nome                          | Note                                          |
|     | PROCF_104148_20141112.pdf,p7m | File Originale: PROCF_104148_20141112.pdf.p7m |
| ]   | 2022000004_C050.pdf           | File Originale: 2022000004_C050.pdf           |
|     |                               |                                               |

Fig. 11: Selezionare solo gli allegati da <u>Mettere alla firma</u>, gli altri saranno comunque allegati al protocollo

## Stato Fascicoli e Integrazione dal FO

La funzione è stata del tutto rinnovata (Fig. 12), in particolare è stato aggiunto il flag **"Abilita integrazioni FO]"**. Questa condizione assegnata ad uno stato, che a sua volta viene assegnato ad un fascicolo elettronico, consente di attivare la facoltà di integrazione lato FO. Il funzionamento standard prevede che una richiesta online, appena inoltrata in comune e appena acquisita come Fasciolo Elettronico, nel portale dei professionisti (Front Office) si attiva il link per consentire l'interazione libera e volontaria link senza che il comune abbia chiesto alcuna integrazione. Impedire questa libera integrazione (tramite un flag da settare nel procedimento), necessita della nuova condizione **"Abilita integrazioni FO"** nello stato del fascicolo, la quale consente di attivare lo stesso comando link che altrimenti sarebbe rimasto spento impedendo ai professionisti di effettuare le necessarie integrazioni.

| Ricerca Stat |                      |                                                        |                |                   |                 |                        |        |  |
|--------------|----------------------|--------------------------------------------------------|----------------|-------------------|-----------------|------------------------|--------|--|
| Codice       | Flag 🗢               | Stato                                                  | Pubblica passo | Pubblica allegati | Allega ricevuta | Abilita Integrazioni F | Colore |  |
|              |                      |                                                        |                |                   |                 |                        |        |  |
| 2            | Annullata            | Annullata                                              |                |                   |                 |                        |        |  |
| 4            | Chiusa Negativamente | Chiusa negativamente                                   |                |                   |                 |                        |        |  |
| 6            | Chiusa Negativamente | Irricevibile                                           |                |                   |                 |                        |        |  |
| 3            | Chiusa Positivamente | Chiusa positivamente                                   |                |                   |                 |                        |        |  |
| 5            | Chiusa Positivamente | Chiusa per silenzio assenso                            |                |                   |                 |                        |        |  |
| 8            | Chiusa Positivamente | Rinuncia all'istanza da parte del richiedente          |                |                   |                 |                        |        |  |
| 7            | In corso             | In corso                                               |                |                   |                 |                        |        |  |
| 1            | Sospesa              | Sospesa in attesa di ingrazioni/pareri/controdeduzioni |                |                   |                 |                        |        |  |

Fig. 12: Anagrafica dello Stato Fascicolo

## Errori

## Ricerca combinata tra un intervallo di date e un "Dato Aggiuntivo"

Questa combinazione di criteri di ricerca non funzionava, con nessun dato aggiuntivo combinato con un intervallo di date di presentazione o di un altro tipo di data.

## Stato pratica sul front office

Recentemente, per un periodo limitato, abbiamo erroneamente interrotto la sincronizzazione dello stato fascicolo con il *front office* e il disguido impediva ai professionisti di visualizzare lo stato del fascicolo e nei casi in cui veniva pubblicato, si era persa anche la descrizione del *passo*.

## Creazione Fascicolo Archivistico contestuale al Fascicolo Elettronico

La possibilità c'è da molto tempo, funzionalità integrata con il gestionale del Protocollo Informatico CWOL che purtroppo era stata inibita e che è stata ripristinata. Il punto 1 del capitolo Migliorie consente di provvedere massivamente alla creazione dei fascicoli archivistici.

## Consultazione allegati firmati

In alcune particolari condizioni aprendo gli allegati tramite l'apposito comando <u>Verifica Firma</u> e muovendosi nel file con vari zoom si innescava un blocco dell'intera schermata che costringeva l'operatore ad effettuare un nuovo login.

## Chiudi Pratica

Eseguendo il comando per chiudere un Fascicolo Elettronico si ha la possibilità di selezionare lo stato che meglio descrive la chiusura, tra queste descrizioni tra cui scegliere c'erano erroneamente comprese anche quelle che hanno come <u>FLAG STATO = Annullata</u>, che invece dovevano fin da subito essere selezionabili del relativo bottone **[Annulla Pratica]**.

From: https://wiki.nuvolaitalsoft.it/ - wiki
Permanent link:
https://wiki.nuvolaitalsoft.it/doku.php?id=guide:suapsue:lettere\_aggiornamento\_suap\_sue:7.10-22.11.09&rev=1699953616